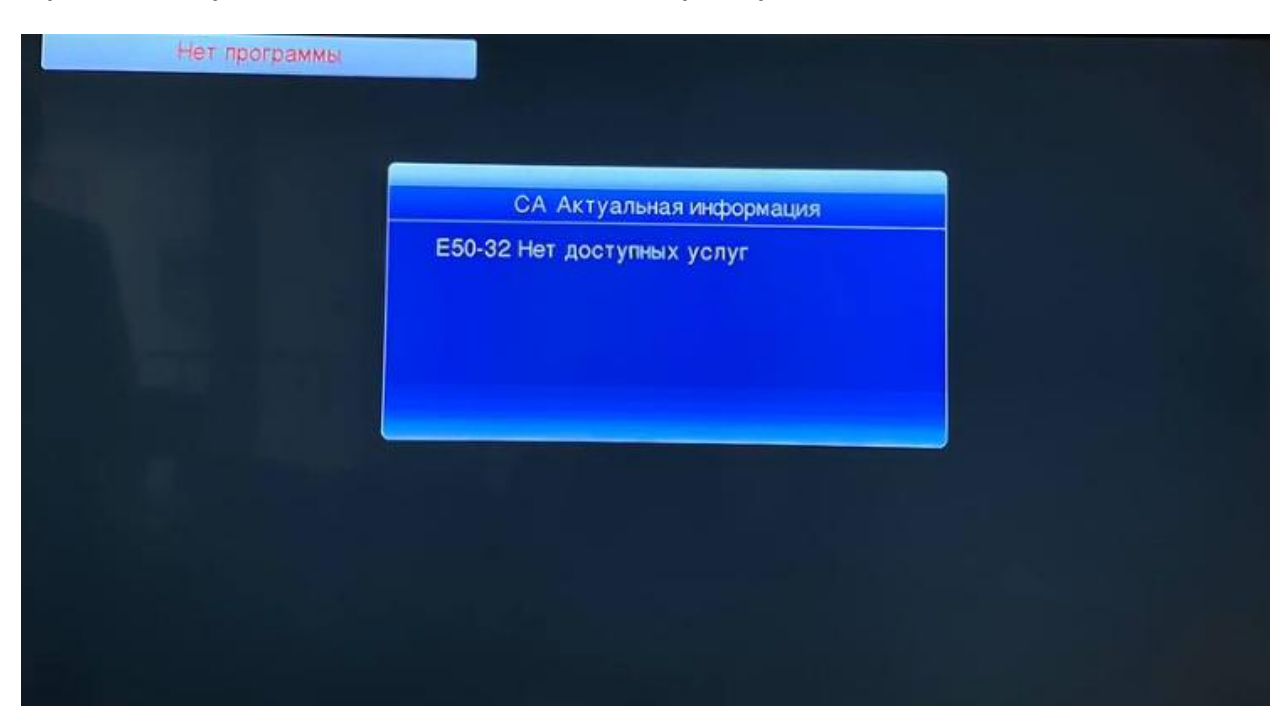

Приставкада туындайтын қателік кезінде немесе арналар тізімі толық болмаған жағдайда:

Таңдалған топтаманың барлық арнасын көрсету үшін приставканы күйге келтіру керек. Ол үшін қашықтан басқару пультіндегі (ҚБП) **MENU** батырмасын басамыз, мүмкін болатын теңшеулер мәзірі шығады, солға немесе оңға қарай батырмалармен #1/6 **Іздеу** тармағын таңдайсыз. Іздеу терезесінен **Арнаны іздеу** дегенді таңдаймыз және **ОК** басамыз.

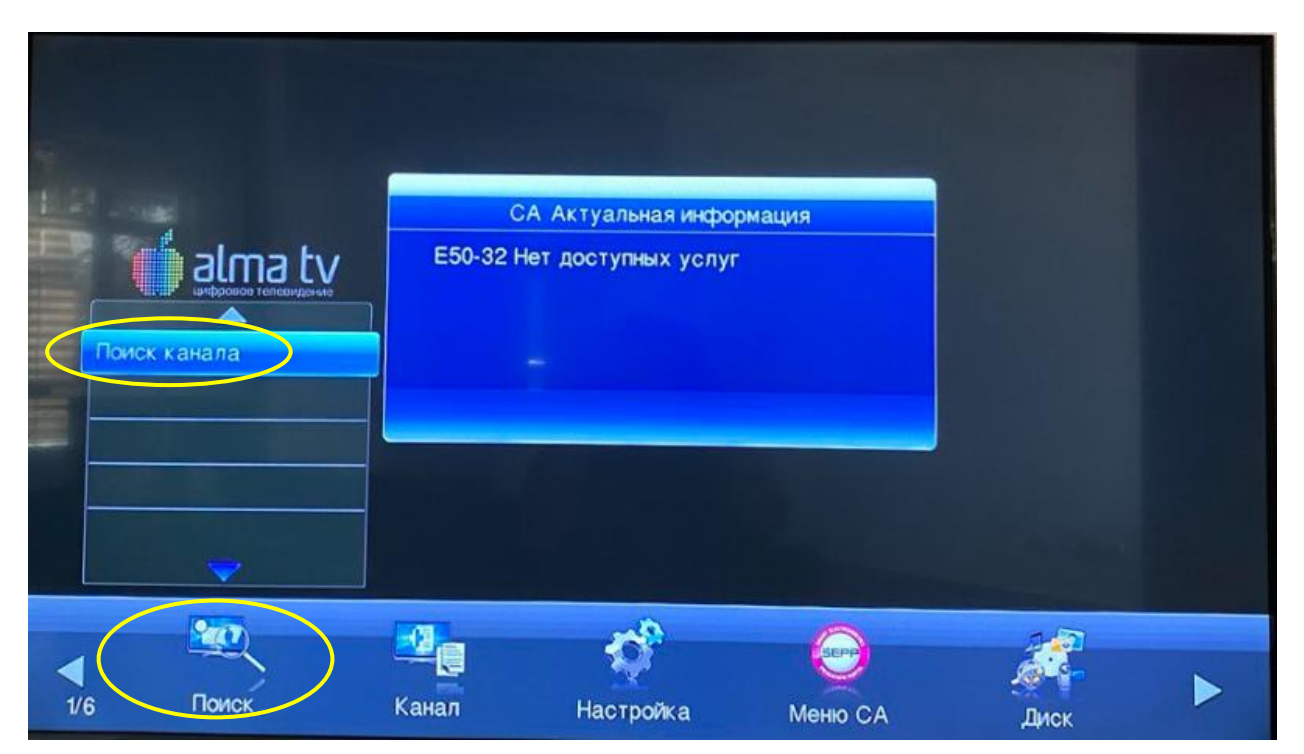

**Деректерді тексереміз**. «Қала» жолында Сіздің қалаңызды таңдап (тізімде Сіздің қалаңыз болмайтын болса, «Басқа қалалар» дегенді тағдаймыз) ҚБП-дегі **ОК** батырмасын басу керек. Теңшеулер дұрыс

болған және кабельде сигнал болған жағдайда, төменде екі жолақ шығады: **деңгей және сапа**, олар көгілдір және жасыл түсті болуы керек.

|                     |                                                                                                    | Астана                |
|---------------------|----------------------------------------------------------------------------------------------------|-----------------------|
| Город               | Алматы                                                                                                    | Атырау                |
| Частота             | 474.50                                                                                                    | Другие города         |
| Символьная скорость | 6884                                                                                                    | Пользовательские наст |
| Сканировать QAM     | 64-QAM                                                                                                    |                       |
| Поиск сети          | Да                                                                                                    |                       |
|                     |                                                                                                    |                       |
| ровень              | and the second second se | 61dBuV                |
| ичество             |                                                                                                    | 69%                   |
|                     |                                                                                                    |                       |

Әрі қарай **«Іздеу»** тармағын таңдаймыз және **«ОК»** батырмасын басамыз. Приставканың толық күйге келтірілуін күтеміз.

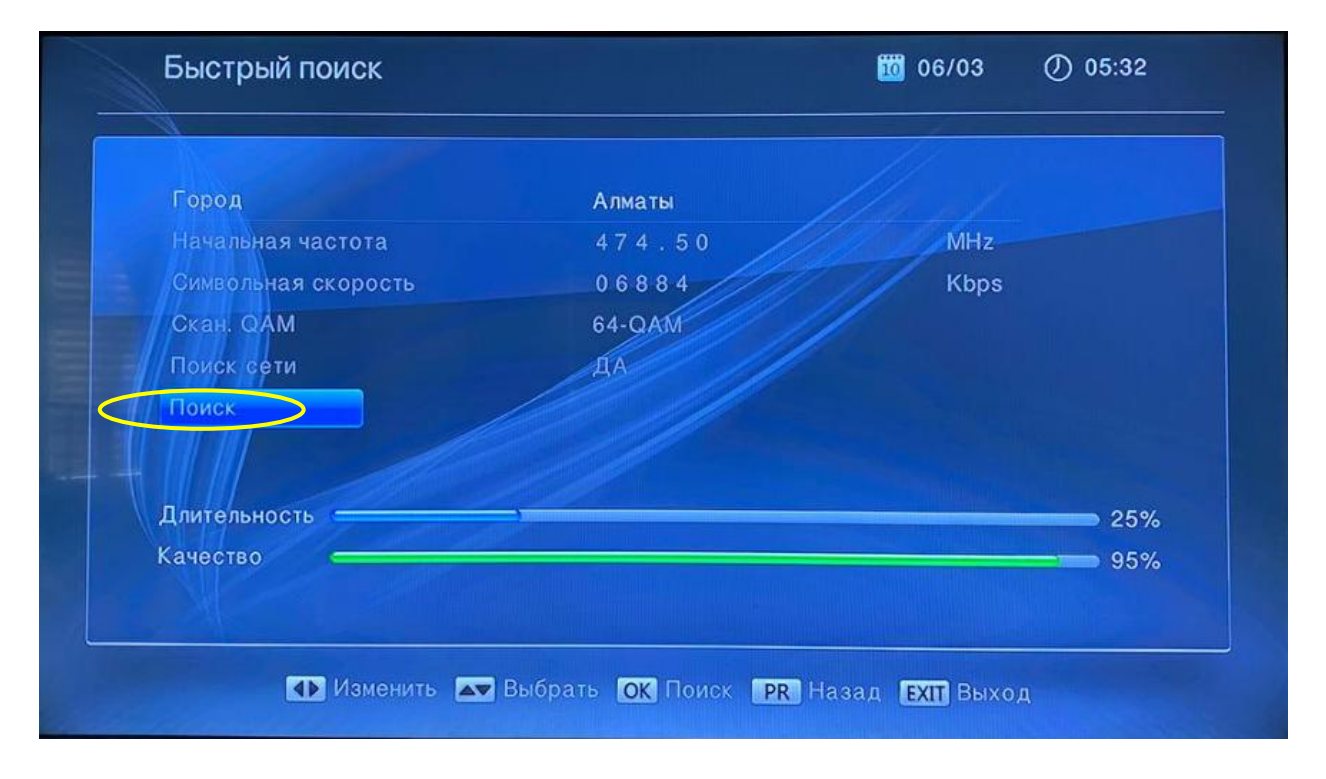

Іздеу 100% ақталғаннан кейін ҚБП-дегі **ЕХІТ** батырмасын басамыз.

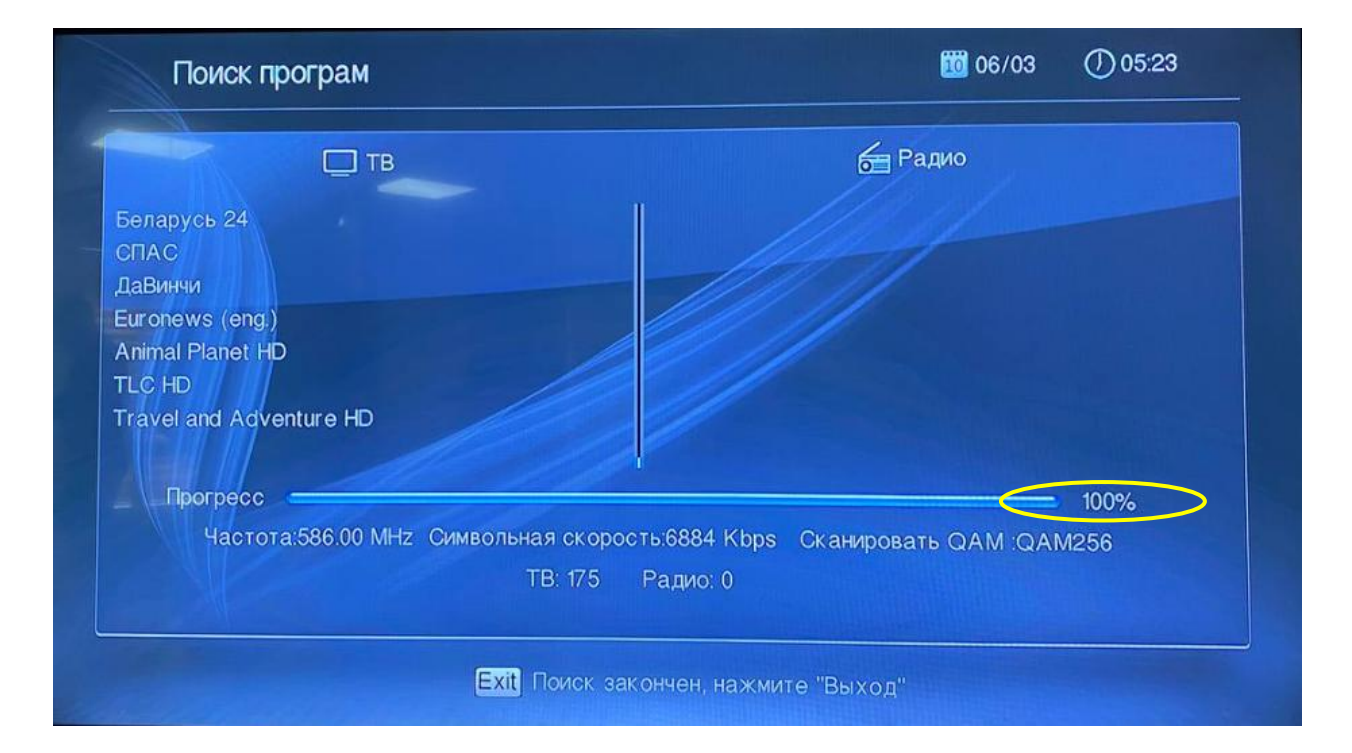